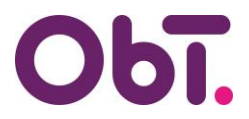

## HANDLEIDING Verificatiemethode toevoegen/wijzigen/verwijderen ObTopics & InvoiceIN

Wanneer u een nieuwe telefoon in gebruik neemt, of u wilt een andere aanmeldingsmethode instellen, kunt u onderstaande stappen volgen.

- 1. Ga naar: <u>https://myaccount.microsoft.com/</u>. Als u nog niet ingelogd bent, log dan in met uw zakelijk e-mailadres dat u gebruikt voor ObTopics / InvoiceIN. Gebruikt u een niet-zakelijk e-mailadres (bijv. @gmail.com of @outlook.com) dan dient u in te loggen in uw mailbox en daar de beveiligingsinstellingen te wijzigen.
- Indien u gebruik maakt van ObTopics en InvoiceIN, dan kan het zijn dat u met 2 accounts bent aangemeld. Kijk dan voordat u verder gaat eerst met welk account u actief bent. Klik daarvoor rechts bovenin beeld op uw initialen of profielfoto indien u die heeft (a). U ziet dan bij b staan: Onderwijsbureau Twente (= ObTopics) of OBT (= InvoiceIN).

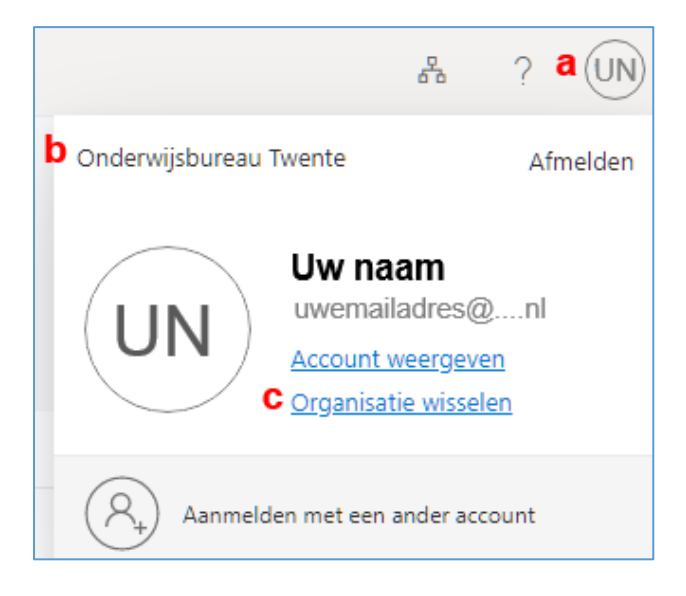

Wissel indien nodig van account door op **Organisatie wisselen** (c) te klikken.

3. Is het juiste account geselecteerd, klik in onderstaand scherm op: Beveiligingsgegevens

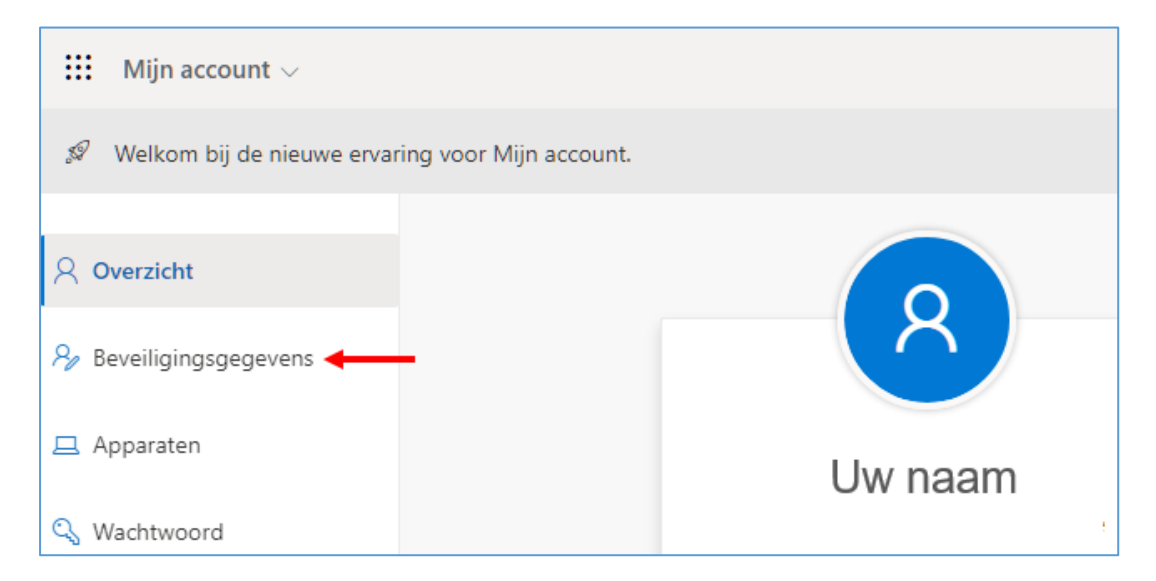

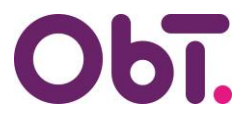

- 4. U komt dan in onderstaand scherm terecht, hier kunt u:
  - a. Een andere aanmeldingsmethode toevoegen
  - b. De standaard aanmeldingsmethode wijzigen
  - c. Een aanmeldingsmethode verwijderend. Uw telefoonnummer wijzigen

Maakte u op uw oude telefoon gebruik van de Microsoft Authenticator app om u aan te melden en wilt u dit overzetten naar uw nieuwe telefoon, dan volgt u de volgende stappen:

- 1. Log in (punt 1 op pagina 1) met behulp van uw oude telefoon.
- 2. Voeg daarna een nieuwe verificatiemethode toe (a) en voltooi de registratie op uw nieuwe telefoon.
- 3. Stel de nieuwe telefoon in als standaard aanmeldingsmethode (b)
- 4. Daarna kunt u de oude aanmeldingsmethode verwijderen (c).

|   | Bev                                                                                                    | eiligingsgegevens                    |                            |                   |             |
|---|----------------------------------------------------------------------------------------------------|--------------------------------------|----------------------------|-------------------|-------------|
|   | it zijn de methoden die u gebruikt om u bij uw account aan te meiden of om uw wachtwoord opnieuw in te stellen. |                                      |                            |                   |             |
| a | + Aanmeldingsmethode toevoegen                                                                                  |                                      |                            |                   |             |
|   | S                                                                                                    | Telefoon                             | +31                        | <b>d</b> Wijzigen | Verwijderen |
|   | ٢                                                                                                    | Microsoft Authenticator              | iPhone SE (2nd generation) | С                 | Verwijderen |
|   | Uw app                                                                                                    | oaraat kwijtgeraakt? Overal afmelden |                            |                   |             |